# MANUAL DE UTILIZARE OKAVANGO

v3.13

# Table of Contents

| Та | ble of C  | ontents                                                                     | 2  |
|----|-----------|-----------------------------------------------------------------------------|----|
| Ce | e este Ok | avango                                                                      | 2  |
| 1  | Oper      | are                                                                         | 3  |
|    | 1.1       | Elementele ecranului principal                                              | 3  |
|    | 1.1.1     | Bara de acces rapid                                                         | 3  |
|    | 1.1.2     | Lista de asteptare tranzactii pacienti                                      | 6  |
|    | 1.1.3     | Detalii tranzactie                                                          | 7  |
|    | 1.1.4     | Lista de asteptare servicii                                                 | 8  |
|    | 1.1.5     | Lista cabinete                                                              | 8  |
|    | 1.1.6     | Optiuni avansate                                                            | 9  |
|    | 1.2       | Fluxul pacienților:                                                         | 9  |
|    | 1.2.1     | Pacient Nou                                                                 | 10 |
|    | 1.2.2     | Preluare pacient, schimbare cabinet, eliberare cabinet                      | 15 |
|    | 1.2.3     | Finalizare tranzactie                                                       | 19 |
| 2  | Rapo      | arte si analiza                                                             | 21 |
|    | 2.1       | Raport activitate                                                           | 21 |
| 3  | Sincr     | onizarea cu Soredex Scanora                                                 | 22 |
|    | 1.3       | Utilizarea interfetei in lucrul curent                                      | 22 |
| 4  | Trim      | iterea automata a emailurilor si arhivarea fisierelor exportate din Scanora | 25 |
|    | 4.1       | Fluxul de lucru                                                             | 25 |

# Ce este Okavango

Okavango este un software de management(gestiune) al laboratoarelor de radiologie care a fost gandit pentru a ajuta managerii in procesul de optimizare a fluxului de pacienti, de analiza a bazei de clienti si in analiza factorilor de marketing.

Okavango a fost conceput astfel incat sa ofere usurinta si flexibilitatea unei solutii profesionale complete.

Născut din experiența unui model de business de succes, Okavango, prin puterea si flexibilitatea unei solutii digitale profesionale, promite sa duca mai departe analiza si intelegerea factorilor de piata pentru laboratoarele de radiologie din tara.

Simplitatea si usurinta interfatei grafice asigura o curba usoara de invatare atat a functiilor ce asigura un flux de lucru fluent, cat si a functiilor destinate analizei performantelor.

# 1 Operare

Odata pornita aplicatia, aveti acces la ecranul principal. De aici se pot monitoriza tranzactiile in lucru, serviciile si status-ul lor sau ocuparea cabinetelor.

# 1.1 Elementele ecranului principal

| 8                                         | Okavango                                                                         | + _ 0 ×                               |
|-------------------------------------------|----------------------------------------------------------------------------------|---------------------------------------|
| File Edit Administrare Ra                 | A.1.f - Optiuni avansate                                                         | Logout                                |
|                                           | Lista de asteptare tranzacti                                                     | Cabinete                              |
| New                                       | The Anish Annahard Anna daman data Nich to Radio to Subarda                      | Cabinet Pacient Utilizator            |
|                                           | ID Pacient Datavasterii Data Comment Status Trimis de Total de plata Preluat de: | CRCT                                  |
| Cauta Pacienti                            |                                                                                  | RX                                    |
| Cauta Medici                              |                                                                                  |                                       |
| Istoric Tranzactii                        | A.1.b - Lista de asteptare                                                       | A.1.c - Lista cabinete                |
| Afiseaza tranzactii cu plata in asteptare |                                                                                  |                                       |
| A.1.a - Bara de<br>acces rapid            |                                                                                  |                                       |
|                                           | L                                                                                |                                       |
|                                           | Detalii Lista de a                                                               | asteptare servicii                    |
|                                           | ID Serviciu Cantitate Pret Unitar Moneda Cu Wildcard Pacient                     | Serviciu Cantitate Status Cabinet     |
|                                           | A.1.d Detail tranzactie                                                          | A.1.e - Lista de asteptare<br>servici |

# 1.1.1 Bara de acces rapid

Aici gasiti functiile necesare initializarii fluxului de lucru si de control a datelor pacientilor, medicilor si tranzactiilor.

| New                                       |  |
|-------------------------------------------|--|
| Cauta Pacienti                            |  |
| Cauta Medici                              |  |
| Istoric Tranzactii                        |  |
| Afiseaza tranzactii cu plata in asteptare |  |

#### 1.1.1.1. <u>Cauta pacienti</u>

Functia "Cauta pacienti" ofera functia de cautare dupa numele pacientului. O data gasit, datele sale pot fi editate din submeniul "Modifica date pacient". Dupa accesarea acestei functii, se deschide o fereastra pop-up unde pot fi editate caracteristicile pacientului ce au fost inregistrate la prima utilizare.

|               |                                          |         |                     |            |                | Pacie | enti   |             |               |        | + - | □ × |
|---------------|------------------------------------------|---------|---------------------|------------|----------------|-------|--------|-------------|---------------|--------|-----|-----|
| Pacient:      |                                          |         |                     |            |                |       |        |             |               |        |     |     |
|               | Caut                                     | are:    |                     |            |                |       |        |             |               | New    |     |     |
| 7842 total    |                                          |         |                     |            |                |       |        |             |               |        |     |     |
|               |                                          |         | a - 1967-09-        | 09         |                |       |        |             | ,             | ^      |     |     |
|               |                                          |         | 22<br>inta - 1985-0 | 7-20       |                |       |        |             |               |        |     |     |
| -             |                                          |         | ud - 1979-01        | -25        |                |       |        |             |               |        |     |     |
| _             |                                          |         | a - 1975-04-2       | 20 Refeest | a Date Pacient | _     |        |             |               |        |     |     |
|               |                                          |         | -18                 | Kerresh    |                |       |        |             |               |        |     |     |
|               |                                          |         | ,                   |            |                |       |        |             |               | *      |     |     |
| Actualizat: 0 | 04.11.2013 18:48:40                      |         |                     |            |                |       |        |             |               |        |     |     |
|               |                                          |         |                     |            |                |       |        |             |               |        |     |     |
| -Istoric Paci | ient                                     |         |                     |            |                |       |        |             |               |        |     |     |
| Toate Pi      | unctele de Lucru                         |         |                     |            |                |       |        |             |               |        |     |     |
| ID Ch         | hitanta Data                             | Pacient | Trimis De           | Serviciu   | Cantitate      | Pret  | Moneda | Wildcard Co | mentarii Util | izator |     |     |
|               |                                          |         |                     |            |                |       |        |             |               |        |     |     |
|               |                                          |         |                     |            |                |       |        |             |               |        |     |     |
|               |                                          |         |                     |            |                |       |        |             |               |        |     |     |
|               |                                          |         |                     |            |                |       |        |             |               |        |     |     |
|               |                                          |         |                     |            |                |       |        |             |               |        |     |     |
|               |                                          |         |                     |            |                |       |        |             |               |        |     |     |
|               |                                          |         |                     |            |                |       |        |             |               |        |     |     |
|               |                                          |         |                     |            |                |       |        |             |               |        |     |     |
|               |                                          |         |                     |            |                |       |        |             |               |        |     |     |
|               |                                          |         |                     |            |                |       |        |             |               |        |     |     |
|               |                                          |         |                     |            |                |       |        |             |               |        |     |     |
| Istoric Pacie | ient<br>unctele de Lucru<br>hitanta Data | Pacient | Trimis De           | Serviciu   | Cantitate      | Pret  | Moneda | Wildcard Co | mentarii Util | izator |     |     |

#### 1.1.1.2. <u>Dedublare Pacienti</u>

Cu timpul pot apare erori de introducere dubla a unor pacienti. Astfel un pacient deja existent nu este gasit la o cautare initiala si este creat din nou. Pentru a evita acest lucru pe termen lung in meniul *Edit* se gaseste Butonul de *Dedublare Pacienti* 

Fereastra de dedublare pacienti construieste o lista cu toti pacientii din baza de date care pot fi considerati dubluri. Criteriile sunt cele specificate in sectiunea Configurarea initiala/Optiuni pacienti.

In functie de numarul de pacienti existenti construirea liste poate dura intre cateva minute si 1 ora. Daca gasiti pacienti dublati, acestia pot fi *Fuzionati* din fereastra de Pacienti. Tranzactiile se vor cumula in istoria pacientului pastrat.

#### 1.1.1.3. <u>Cauta Medici</u>

Functia "Cauta medicii" ofera functia de cautare dupa numele medicului. O data gasit, datele sale pot fi editate din submeniul "Modifica date medic". Dupa accesarea acestei functii, se deschide o fereastra pop-up unde pot fi editate caracteristicile pacientului ce au fost inregistrate la prima utilizare.

Cea de-a doua functie "Sterge" va ascunde numele medicului din baza de date, fara a fi efectiv sters. Toate tranzactiile generate de el vor putea fi gasite in continuare.

In fluxul de lucru pot aparea medici trecuti de doua sau mai multe ori in baza de date. Pentru a facilita curatarea si un flux optim de lucru, functia "Fuzioneaza cu..." permite funzionarea a doua intrari ce corespund aceluiasi medic. Dupa rularea acestei functii, unul dintre medici va dispare din baza de date, tranzactiile sale istorice fiind preluate de catre cel de-al doilea.

| 6                       | Medici                                                                                                    | + _ 🗆 × |
|-------------------------|----------------------------------------------------------------------------------------------------|---------|
| - Medic:<br>Cautare:    |                                                                                                    | New     |
| 490 total               |                                                                                                    |         |
|                         | Nume     Agapie Ranon     institutie     institutie     inst |         |
|                         | Modifica<br>Sterge<br>Fuzioneaza cu Email dt_ramon_agapie@yahoo.com Teldon Flyere 26                                                                                                    |         |
| Toste Punctele de Lucru | Wildcards 0                                                                                                    |         |
| ID Chitanta Pacient     | Data Servicii Cantitate Pret Moneda Wildcard Comentarii Utilizator Status                                                                                                    |         |
|                         |                                                                                                    |         |

### 1.1.1.4. Bara de access rapid: Istoric Tranzactii

Istoricul tranzactiilor este o functie ce permite utilizatorilor accesul rapid la tranzactiile efectuate anterior.

| 6                                 |        |               |           |           |            | Istoric    | Tranzact | i           |               |         |         |              | ↔ –       |  |
|-----------------------------------|--------|---------------|-----------|-----------|------------|------------|----------|-------------|---------------|---------|---------|--------------|-----------|--|
| Interval                          | Tranz  | actii         |           |           |            |            |          |             |               |         |         |              |           |  |
| 12 noiembrie 2013                 |        | transactionID | Status    | Chitanta  | Data       | F          | Pacient  | Trimis de   | Utilizator    | Comment | Total   | Metoda Plata | Referinta |  |
| si                                | •      | 10318         | Finalizat | 351       | 12.11.201  | 3 20:51 te | est ion  | test vasile | Dan Georgescu |         | 50,0000 | Cash         | 0         |  |
| 13 noiembrie 2013                 |        |               |           |           |            |            |          |             |               |         |         |              |           |  |
| Start                             |        |               |           |           |            |            |          |             |               |         |         |              |           |  |
| Status                            |        |               |           |           |            |            |          |             |               |         |         |              |           |  |
| Finalizat 🗸                       |        |               |           |           |            |            |          |             |               |         |         |              |           |  |
| Medic                             |        |               |           |           |            |            |          |             |               |         |         |              |           |  |
|                                   |        |               |           |           |            |            |          |             |               |         |         |              |           |  |
| Prefera email                     |        |               |           |           |            |            |          |             |               |         |         |              |           |  |
| Email netrimis                    |        |               |           |           |            |            |          |             |               |         |         |              |           |  |
| Pacient                           |        |               |           |           |            |            |          |             |               |         |         |              |           |  |
|                                   |        |               |           |           |            |            |          |             |               |         |         |              |           |  |
| Chitanta Nr                       | Detali | ii            |           |           |            |            |          |             |               |         |         |              |           |  |
|                                   |        | transactionID | Nume Se   | rviciu Ca | antitate I | Pret Unita | r Mo     | neda Cu     | Wildcard      |         |         |              |           |  |
| Utilizator                        |        |               |           |           |            |            |          |             |               |         |         |              |           |  |
|                                   |        |               |           |           |            |            |          |             |               |         |         |              |           |  |
| Inlatura Filtrele                 |        |               |           |           |            |            |          |             |               |         |         |              |           |  |
| Detalii nantau taata taana siila  |        |               |           |           |            |            |          |             |               |         |         |              |           |  |
| Detaili pentru toate tranzactille |        |               |           |           |            |            |          |             |               |         |         |              |           |  |
|                                   |        |               |           |           |            |            |          |             |               |         |         |              |           |  |
|                                   |        |               |           |           |            |            |          |             |               |         |         |              |           |  |
| Tranzactii: 1                     |        |               |           |           |            |            |          |             |               |         |         |              |           |  |
| Incasari: 50,00Lei                |        |               |           |           |            |            |          |             |               |         |         |              |           |  |

Acest meniu se incarca in mod implicit cu tranzactiile efectuate in ziua curenta, insa multumita functiei de cautare, pot fi accesate tranzactii ce indeplinesc diverse criterii. Primul criteriu de cautare este intervalul de timp. O data selectat, operatorul poate restrange aria tranzactiilor in functie de:

- statusul tranzactiei (Nou, Preluat, Finalizat, Plata in asteptare)
- Medicul ce a directionat pacientul catre centrul de radiologie
- Tranzactiile trimise de medici ce prefera email
- Tranzactiile trimise de medici ce prefera email, dar care nu au fost inca trimise
- Pacient
- Numarul chitantei
- Numele operatorului care a efectuat tranzactia

Lista expusa in istoricul tranzactiilor poate fi sortata in functie de oricare dintre coloanele sale, atat in mod crescator cat si in mod descrescator prin apasarea cu un click pe capul de lista. De asemenea modul de sortare dupa coloane poate fi salvat ca implicit (click dreapta pe capul de lista si apoi "Salveaza ca sortare implicita")

In partea stanga jos a ferestrei de istoric tranzactii, se afla indicatorii pentru Numarul Tranzactiilor, Numarul Pacientilor si Valoarea Incasarilor pentru perioada si filtrele selectate.

# 1.1.2 Lista de asteptare tranzactii pacienti

In timpul operarii aici se regasesc toate tranzactiile in curs de executie si status-ul lor curent. O tranzactie finalizata nu se mai regaseste in lista de asteptare si va putea fi accesata doar din butonul "*Istoric Tranzactii"*.

| Lista d | Lista de asteptare tranzactii |              |                  |         |        |             |                |             |  |  |  |  |  |
|---------|-------------------------------|--------------|------------------|---------|--------|-------------|----------------|-------------|--|--|--|--|--|
| ID      | Pacient                       | DataNasterii | Data             | Comment | Status | Trimis de   | Total de plata | Preluat de: |  |  |  |  |  |
| 10318   | test ion                      | 24.05.2013   | 12.11.2013 20:10 |         | New    | test vasile | 50,0000        | N/A         |  |  |  |  |  |
|         |                               |              |                  |         |        |             |                |             |  |  |  |  |  |
|         |                               |              |                  |         |        |             |                |             |  |  |  |  |  |
|         |                               |              |                  |         |        |             |                |             |  |  |  |  |  |
|         |                               |              |                  |         |        |             |                |             |  |  |  |  |  |
|         |                               |              |                  |         |        |             |                |             |  |  |  |  |  |
|         |                               |              |                  |         |        |             |                |             |  |  |  |  |  |
|         |                               |              |                  |         |        |             |                |             |  |  |  |  |  |
|         |                               |              |                  |         |        |             |                |             |  |  |  |  |  |
|         |                               |              |                  |         |        |             |                |             |  |  |  |  |  |
|         |                               |              |                  |         |        |             |                |             |  |  |  |  |  |
|         |                               |              |                  |         |        |             |                |             |  |  |  |  |  |
|         |                               |              |                  |         |        |             |                |             |  |  |  |  |  |
|         |                               |              |                  |         |        |             |                |             |  |  |  |  |  |

Lista de asteptare reprezinta zona unde sunt afisate toate tranzactiile in desfasurare.

Status-uri posibile ale unei tranzactii:

I. New - Acesta este primul status prin care trece orice tranzactie. O data creata o tranzactie (vezi Bara de acces rapid: New), acesteia ii va fi atribuita statusul New si va fi automat adaugata in coada listei de asteptare. Tranzactiile cu acest status pot fi anulate: Click dreapta: Anuleaza. Nota: Status obligatoriu

II. **Preluat** - In momentul in care un cabinet poate primi pacienti, prin click dreapta "Preluare", tranzactia va trece in statusul de preluat, pacientul va fi indrumat catre cabinetul liber, iar cabinetul isi va schimba starea din liber in ocupat in vederea realizarii radiografiilor. Tranzactiile cu acest status pot fi anulate: Click dreapta: Anuleaza. Nota: Status obligatoriu

III. **Plata in asteptare**. Acesta nu este un status obligatoriu, majoritatea tranzactiilor vor trece de la New > Finalizat fara a atinge acest pas. Este util doar in cazurile in care, din diferite motive, examinarea radiologica a fost efectuata, insa nu s-a finalizat tranzactia financiara. Aceste tranzactii pot ramane in acest status pentru o perioada nedefinita, pana cand se finalizeaza si tranzactia financiara sau pana cand se anuleaza tranzactia. Nota: Statusul NU este obligatoriu.

IV: **Finalizat**: O data finalizata o tranzactie, ea nu mai apare in lista de asteptare, ci este trecuta automat in istoricul tranzactiilor. Tranzactia, o data finalizata, nu poate fi anulata decat prin emiterea unei chitante storno.

# 1.1.3 Detalii tranzactie

Cand o tranzactie din lista de asteptare este selectata in acest ecran se pot vedea detalii despre serviciile aferente acelui pacient.

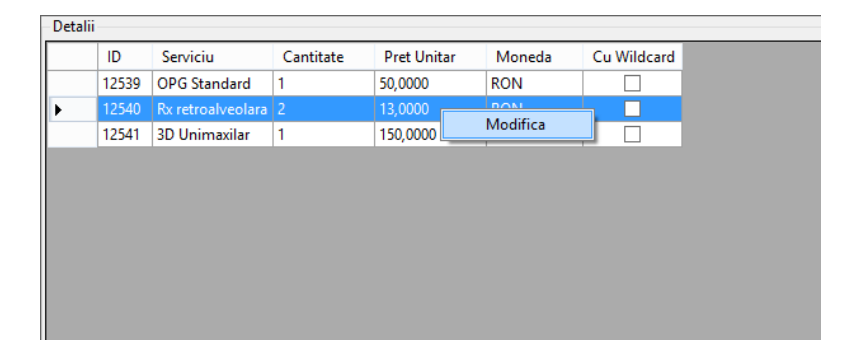

O importanta functie poate fi selectata accesand aceasta zona si anume, modificarea numarului de servicii per tranzactie. De exemplu, daca estimarea numarului de radiografii retrolaveloare a fost facuta gresit in momentul crearii tranzactiei de catre personalul de la receptie, prin accesarea meniului contextual "Modifica", prezent in aceasta zona a ecranului, numarul de servicii per tranzactie poate fi corectat, oricand inainte de finalizarea tranzactiei.

O data finalizata, singura metoda de a corecta este reprezentata de anularea tranzactiei si apoi refacerea ei, in mod corect, pas cu pas. Acest lucru este necesar pentru a putea asigura un cadru legal corespunzator, orice alta abordare dupa finalizarea tranzactiei financiare fiind incorecta.

Este recomandat ca utilizatorii sa verifice numarul de servicii per tranzactie pentru a evita congestionarea fluxului corect de lucru dat de o tranzactie ce necesita refacere.

## 1.1.4 Lista de asteptare servicii

Aici se regasesc toate serviciile aferente pacientilor in lucru (spre deosebire de ecranul "Detalii tranzactie" unde se vad serviciile pentru o singura tranzactie, respectiv un singur pacient.)

Aceasta lista este utila indeosebi in cazurile in care exista pacienti cu multiple investigatii de efectuat si in lucrul multi-cabinet.

| Lista de asteptare servicii |                   |           |         |           |  |  |  |  |  |  |  |  |
|-----------------------------|-------------------|-----------|---------|-----------|--|--|--|--|--|--|--|--|
| Pacient                     | Serviciu          | Cantitate | Status  | Cabinet   |  |  |  |  |  |  |  |  |
| test                        | OPG Standard      | 1         | Preluat | OPG- CBCT |  |  |  |  |  |  |  |  |
| Anonim Ion                  | OPG Standard      | 1         | New     |           |  |  |  |  |  |  |  |  |
| Anonim Ion                  | Rx retroalveolara | 2         | New     |           |  |  |  |  |  |  |  |  |
| Anonim Ion                  | 3D Unimaxilar     | 1         | New     |           |  |  |  |  |  |  |  |  |
|                             |                   | -         |         |           |  |  |  |  |  |  |  |  |
|                             |                   |           |         |           |  |  |  |  |  |  |  |  |
|                             |                   |           |         |           |  |  |  |  |  |  |  |  |
|                             |                   |           |         |           |  |  |  |  |  |  |  |  |

# 1.1.5 Lista cabinete

Aici puteti vedea utilizarea si disponibilitatea cabinetelor de lucru

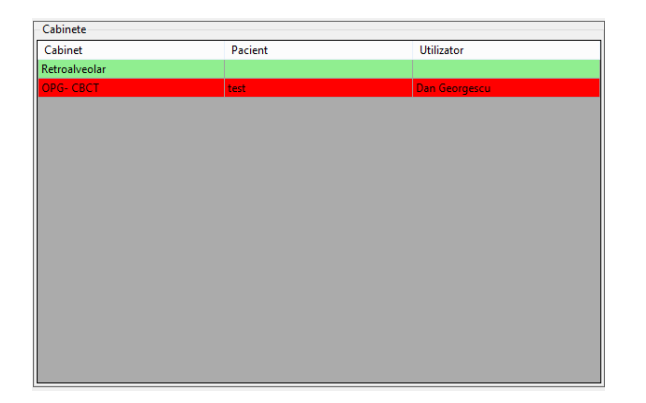

Sectiunea de listare a cabinetelor arata, in timp real, statusul cabinetelor: Daca un cabinet este liber, va fi colorat in verde, iar daca este ocupat, culoarea se schimba in rosu.

Pentru a functiona in mod optim, cabinetele trebuiesc definite in concordanta cu caracteristicile clinicii de radiologie (vezi Definirea cabinetelor din cadrul capitolului Setari). Ocuparea sau eliberarea cabinetelor se face din meniul contextual al tranzactiilor din lista de asteptare. Preluarea ocupa un cabinet, iar finalizarea unei tranzactii elibereaza cabinetul respectiv. De asemenea, un cabinet mai poate fi eliberat fara ca tranzactia sa fie finalizata prin una dintre functiile: "Elibereaza cabinet" sau "Schimbare cabinet".

## 1.1.6 Optiuni avansate

Majoritatea functiilor prezente in meniul de optiuni avansate vor fi detaliate in capitolele urmatoare. Aici vom explica utilizarea a catorva functii: Schimbarea serverului si Schimbarea punctului de lucru.

Pentru a face acest lucru, trebuie inteles ca un singur server poate gestiona mai multe puncte de lucru in cazul in care locatia geografica a celor doua puncte de lucru, precum si infrastructura Internet Service Provider-ului Dvs. permite acest lucru. Este situatia ideala in cazul in care aveti mai multe puncte de lucru in acelasi oras; astfel baza de date cu numele medicilor si a pacientilor va fi comuna si veti evita astfel sa inregistrati pacientii si medicii in fiecare punct de lucru. Astfel, din Okavango puteti schimba rapid punctul de lucru la care doriti sa lucrati accesand meniul Administrare \ Schimbare punct de lucru.

|                 | Schimba punct de lucru | - 🗆 🗙 |  |  |  |  |  |  |
|-----------------|------------------------|-------|--|--|--|--|--|--|
| Punct de lucru: | DentalCity             |       |  |  |  |  |  |  |
|                 | DentalCity             |       |  |  |  |  |  |  |
|                 |                        |       |  |  |  |  |  |  |
|                 |                        | Close |  |  |  |  |  |  |

Daca, in schimb, configuratia laboratoarelor Dvs. de radiologie a facut necesara prezenta a doua sau mai multor servere Okavango (laboratoare de radiologie in orase diferite, viteza de acces la internet mica, etc), puteti muta rapid accesul catre alt server accesand meniul Administrare \ Server

| 6                   | DB Server          |       | × |
|---------------------|--------------------|-------|---|
| DB Server Name      | dell-pc\sqlexpress |       | ~ |
|                     |                    |       |   |
|                     |                    | Close |   |
| <u>Sterge lista</u> |                    |       |   |

# 1.2 Fluxul pacienților:

Fluxul de lucru incepe din bara de acces rapid apasand butonul "NEW"

## 1.2.1 Pacient Nou

Initializarea unei tranzactii noi se face de la butonul "**NEW**". Este modalitatea prin care operatorul incepe firul de lucru pentru fiecare pacient.

Dupa inceperea unei noi tranzactii, se deschide o fereastra noua ce prezinta cei 4 pasi necesari pentru initializarea tranzactiei:

- Selectarea pacientului
- Selectarea medicului
- Adaugarea serviciilor de efectuat
- Verificarea.

|            | Tranzactie noua                                                                                               | * _ 🗆 × |  |  |  |  |  |  |  |  |  |  |
|------------|----------------------------------------------------------------------------------------------------|---------|--|--|--|--|--|--|--|--|--|--|
| > Pacient  | Pacient:<br>Cautare New<br>7840 total                                                                         |         |  |  |  |  |  |  |  |  |  |  |
|            |                                                                                                    |         |  |  |  |  |  |  |  |  |  |  |
| Medic      | Istoric Pacient                                                                                               |         |  |  |  |  |  |  |  |  |  |  |
| Servicii   | ID NumePctLucru Chitanta Data Pacient Trimis De Serviciu Cantitate Pret Moneda Wildcard Comentarii Utilizator |         |  |  |  |  |  |  |  |  |  |  |
| Verificare |                                                                                                    |         |  |  |  |  |  |  |  |  |  |  |
|            | Back                                                                                                    | Next    |  |  |  |  |  |  |  |  |  |  |

#### 1.2.1.1 Selectarea Pacientului

In casuta de cautare se tasteaza numele pacientului. Dupa tastarea corecta a numelui, pot exista trei situatii:

 pacientul nu exista. In acest caz, putem crea foarte usor fisa noului pacient in baza de date Okavango prin apasarea butonului New urmata de completarea datelor si salvarea fisei. O data creat un pacient nou si salvat, fluxul de lucru inainteaza la selectarea medicului.

| 6          |           |                  |                  |             |           | Tranzactie no     | ua        |          |        |          |            |               | ÷ . | - 🗆 🗙 |
|------------|-----------|------------------|------------------|-------------|-----------|-------------------|-----------|----------|--------|----------|------------|---------------|-----|-------|
|            | - Pacier  | nt:<br>total     | Cautare: test    |             |           |                   |           |          |        | ]        | Save       |               |     |       |
| > Pacient  |           |                  |                  | Nume te     | st        |                   |           |          |        |          |            | -<br>-        |     |       |
|            |           |                  | Data             | Nasterii 12 | 2.11.2013 |                   |           |          |        |          |            |               |     |       |
|            |           |                  |                  | Inaltime    | cm        | Se                | ∝ ⊖ M     |          |        |          |            |               |     |       |
|            |           |                  |                  | Greutate    | kg        |                   | ⊖ F       |          |        |          |            |               |     |       |
|            |           |                  |                  | Adresa      |           |                   |           |          |        |          |            |               |     |       |
|            | Actual    | izat: 19.09.2013 | 23:29:48 L       | ocalitate   |           |                   |           |          |        |          |            | -             |     |       |
| Medic      | _ Istoric | Pacient          |                  |             |           |                   |           |          |        |          |            |               |     |       |
|            | Toa       | ate Punctele d   | e Lucru          |             |           |                   |           |          |        |          |            |               |     |       |
|            | ID        | Chitanta         | Data             | Pacient     | Trimis De | Serviciu          | Cantitate | Pret     | Moneda | Wildcard | Comentarii | Utilizator    |     |       |
|            | 9832      | 350              | 09.11.2013 14:11 | test        | test      | OPG Standard      | 1         | 50,0000  | RON    |          |            | Dan Georgescu |     |       |
|            | 9832      | 350              | 09.11.2013 14:11 | test        | test      | Rx retroalveolara | 1         | 13,0000  | RON    |          |            | Dan Georgescu |     |       |
|            | 9832      | 350              | 09.11.2013 14:11 | test        | test      | 3D Unimaxilar     | 1         | 150,0000 | RON    |          |            | Dan Georgescu |     |       |
| Servicii   |           |                  |                  |             |           |                   |           |          |        |          |            |               |     |       |
| Servien    |           |                  |                  |             |           |                   |           |          |        |          |            |               |     |       |
|            |           |                  |                  |             |           |                   |           |          |        |          |            |               |     |       |
|            |           |                  |                  |             |           |                   |           |          |        |          |            |               |     |       |
|            |           |                  |                  |             |           |                   |           |          |        |          |            |               |     |       |
|            |           |                  |                  |             |           |                   |           |          |        |          |            |               |     |       |
| Verificare |           |                  |                  |             |           |                   |           |          |        |          |            |               |     |       |
| veniicare  |           |                  |                  |             |           |                   |           |          |        |          |            |               |     |       |
|            |           |                  |                  |             |           |                   |           |          |        |          |            |               |     |       |
|            |           |                  |                  |             |           |                   |           |          |        |          |            |               |     |       |
|            |           |                  |                  |             |           |                   |           |          |        |          |            |               |     |       |
|            | tect      |                  |                  |             |           |                   |           |          |        |          | Back       |               | Nex | t     |
|            | test      |                  |                  |             |           |                   |           |          |        |          | Back       |               |     |       |

 b. pacientul exista si are o singura intrare: Se verifica data nasterii pacientului cu data nasterii si/ sau adresa existenta in baza de date. Daca aceastea corespund selectam pacientul si prin apasarea butonului Next trecem la urmatoarul pas, selectarea medicului.

| 8          |                      |               |                        |            | Tranzactie no | ua        |      |        |          |            |            | ↔  | - 🗆 🛛 |
|------------|----------------------|---------------|------------------------|------------|---------------|-----------|------|--------|----------|------------|------------|----|-------|
|            | Pacient:             | Cautaux Japon | im                     |            |               |           |      |        | 1        | New        |            |    |       |
|            | 79/1 total           | Cautare: anor | ultat                  |            |               |           |      |        | ]        | New        |            |    |       |
| > Pacient  | Anonim Ion           | Priviaheto    | rii 16 - Constanta - 2 | 2013-08-29 |               |           |      |        |          |            |            |    |       |
|            |                      |               |                        |            |               |           |      |        |          |            |            |    |       |
|            |                      |               |                        |            |               |           |      |        |          |            |            |    |       |
|            |                      |               |                        |            |               |           |      |        |          |            |            |    |       |
|            |                      |               |                        |            |               |           |      |        |          |            |            |    |       |
|            | Actualizat: 12.11.20 | 13 19:19:46   |                        |            |               |           |      |        |          |            |            |    |       |
| Medic      | Istoric Pacient      |               |                        |            |               |           |      |        |          |            |            |    |       |
|            | Toate Punctel        | e de Lucru    |                        |            |               |           |      |        |          |            |            |    |       |
|            | ID Chitanta          | Data          | Pacient                | Trimis De  | Serviciu      | Cantitate | Pret | Moneda | Wildcard | Comentarii | Utilizator |    |       |
|            |                      |               |                        |            |               |           |      |        |          |            |            |    |       |
|            |                      |               |                        |            |               |           |      |        |          |            |            |    |       |
| Sonvicii   |                      |               |                        |            |               |           |      |        |          |            |            |    |       |
| Servici    |                      |               |                        |            |               |           |      |        |          |            |            |    |       |
|            |                      |               |                        |            |               |           |      |        |          |            |            |    |       |
|            |                      |               |                        |            |               |           |      |        |          |            |            |    |       |
|            |                      |               |                        |            |               |           |      |        |          |            |            |    |       |
|            |                      |               |                        |            |               |           |      |        |          |            |            |    |       |
| Verificare |                      |               |                        |            |               |           |      |        |          |            |            |    |       |
|            |                      |               |                        |            |               |           |      |        |          |            |            |    |       |
|            |                      |               |                        |            |               |           |      |        |          |            |            |    |       |
|            |                      |               |                        |            |               |           | _    |        |          |            |            | _  |       |
|            | Anonim Ion           |               |                        |            |               |           |      |        |          | Back       |            | Ne | •xt   |
|            | Anonim Ion           |               |                        |            |               |           |      |        |          | Duck       |            |    |       |

c. Numele pacientului exista, cu multiple intrari. In acest caz alegem pacientul cu cele mai multe criterii de identificare indeplinite (data nasterii si adresa). In cazurile limita (ex: data nasterii corespunde, dar adresa e diferita) este de datoria operatorului sa afle si sa decida daca pacientul a mai fost inregistrat in baza Dvs. de date sau nu.

| 6          |                                                       |                                                      |                                                                                                  |                                 |              | Tranzactie no                      | ua        |                     |            |          |            |                                                 | ⇔ | - 🗆 🗙 |
|------------|-------------------------------------------------------|------------------------------------------------------|--------------------------------------------------------------------------------------------------|---------------------------------|--------------|------------------------------------|-----------|---------------------|------------|----------|------------|-------------------------------------------------|---|-------|
| > Pacient  | Pacient:<br>7840 tota<br>test 1<br>test 1<br>test ion | Ca<br>al<br>str. lul<br>saaa<br>ale                  | autare: test<br>3 rezultate.<br>ea - Constanta - 2<br>a - ssa - 2013-05-2<br>eea brizei nr. 00 - | 013-07-27<br>24<br>test - 2013- | 05-24        |                                    |           |                     |            | ]        | New        |                                                 |   |       |
| Medic      | Actualizat:                                           | : 19.09.2013 23<br>acient<br>Punctele de<br>Chitanta | 3:29:48<br>Lucru<br>Data                                                                         | Pacient                         | Trimis De    | Serviciu<br>OPG Standard           | Cantitate | Pret                | Moneda     | Wildcard | Comentarii | Utilizator                                      |   |       |
| Servicii   | 9832 3<br>9832 3                                      | 150<br>150                                           | 09.11.2013 14:11<br>09.11.2013 14:11                                                             | test<br>test                    | test<br>test | Rx retroalveolara<br>3D Unimaxilar | 1         | 13,0000<br>150,0000 | RON<br>RON |          |            | Dan Georgescu<br>Dan Georgescu<br>Dan Georgescu |   |       |
| Verificare |                                                       |                                                      |                                                                                                  |                                 |              |                                    |           |                     |            |          |            |                                                 |   |       |
|            | test                                                  |                                                      |                                                                                                  |                                 |              |                                    |           |                     |            |          | Back       |                                                 | N | ext   |

#### 1.2.1.2 <u>Selectarea Medicului</u>

In casuta de cautare se tasteaza numele medicului. Dupa tastarea corecta a numelui, pot exista trei situatii:

a. Medicul nu exista in baza de date. In acest caz, putem crea foarte usor fisa noului medic in baza de date Okavango prin apasarea butonului New urmata de completarea datelor si salvarea fisei. Odata creat un medic nou si salvat in baza de date, fluxul de lucru inainteaza la selectarea serviciilor.

| Nume   test   Institutie   Institutie   Doreste Email   Email   Telefon   Telefon   Pliante   Adauga pliante   0   •                                                                                                    |                                                | Detalii Medic 💛 🗕 🗆 🗙    |
|----------------------------------------------------------------------------------------------------|------------------------------------------------|--------------------------|
| Institutie Institutie | Nume<br>test                                   | Preferinte:              |
| □ Doreste Email   Email   Email   C   Telefon   Pliante   Adauga pliante   0   •                                                                                                    | Institutie                                     |                          |
| Telefon Pliante N/A Reseteaza nr pliante Adauga pliante 0                                                                                                    | Doreste Email<br>Email                         | Plicuri Rx CD Plicuri CD |
| Pliante     N/A     Reseteaza nr pliante       Adauga pliante     0     •       Wildcards     0     •                                                                                                    | Telefon                                        |                          |
| Wildcards 0 -                                                                                                    | Pliante N/A Reseteaza nr p<br>Adauga pliante 0 | liante                   |
| Salveaza                                                                                                    | Wildcards 0 🛓                                  | Salveaza                 |

b. Medicul exista si are o singura intrare: Se verifica detaliile inscrise pe biletul de trimitere cu detaliile prezente in baza de date (email, nr. de telefon, clinica unde lucreaza). Daca aceastea corespund selectam medicul si prin apasarea butonului Next trecem la urmatoarul pas, selectarea serviciilor.

| 6          |                 |                |                   |                          |                    | Т         | ranzacti       | ie noua                                                         |          |            |            |                     |        | ÷ | - 🗆 × |
|------------|-----------------|----------------|-------------------|--------------------------|--------------------|-----------|----------------|-----------------------------------------------------------------|----------|------------|------------|---------------------|--------|---|-------|
|            | Medic:          |                | Cautare:          | test v                   |                    |           |                |                                                                 |          |            |            |                     |        | 7 | New   |
| Pacient    | 490 tota        | I              |                   | 1 rezultat               |                    |           |                |                                                                 |          |            |            |                     |        |   |       |
|            | test vasile     | - cmi test va  | sile              |                          |                    |           | N te           | ume<br>st vasile                                                |          |            |            | Preferinte:         |        |   |       |
| > Medic    |                 |                |                   |                          |                    |           | In<br>Cr<br>Er | stitutie<br>ni test vasile<br>  Doreste Email<br>nail<br>elefon |          |            |            | Filme 10x1          | 2<br>7 |   |       |
|            |                 |                |                   |                          |                    |           | Fly            | yere<br>fildcards                                               | 21<br>0  |            |            |                     |        |   |       |
| Convisii   | Toate P         | unctele de l   | Lucru             |                          |                    |           |                |                                                                 |          |            |            |                     |        |   |       |
| Servici    | ID C<br>8523 34 | Chitanta<br>14 | Pacient<br>test 1 | Data<br>16.10.2013 17:11 | Servicii<br>test 1 | Cantitate | Pret 50.0000   | Moneda                                                          | Wildcard | Comentarii | Utilizator | Status<br>Finalizat |        |   |       |
|            | 8523 34         | 14             | test 1            | 16.10.2013 17:11         | t2                 | 1         | 100,000        | 0 ron                                                           |          |            | test       | Finalizat           |        |   |       |
| Verificare |                 |                |                   |                          |                    |           |                |                                                                 |          |            |            |                     |        |   |       |
|            | test va         | isile          |                   |                          |                    |           |                |                                                                 |          |            |            | E                   | Back   |   | Next  |

c. Numele medicului exista, cu multiple intrari. In acest caz alegem medicul cu cele mai multe criterii de identificare indeplinite (email, nr. de telefon, clinica).

| 6             | _                    |                          |                   |                          |                    | T         | ranzacti     | ie noua                    |          |            |                    |                                          | + _ 🗆 × |
|---------------|----------------------|--------------------------|-------------------|--------------------------|--------------------|-----------|--------------|----------------------------|----------|------------|--------------------|------------------------------------------|---------|
|               | - Medi               |                          | Cautare:          | test                     |                    |           |              |                            |          |            |                    |                                          | New     |
| Pacient       | 490 t                | otal                     |                   | 2 rezultate              |                    |           |              |                            |          |            |                    |                                          |         |
|               | test - a<br>test vas | aa<br>iile - cmi test va | sile              |                          |                    |           | te           | ume<br>st vasile           |          |            |                    | Preferinte:<br>Filme 8x10                |         |
|               |                      |                          |                   |                          |                    |           |              | stitutie<br>ni test vasile |          |            |                    | Filme 10x12<br>Filme 14x17<br>Plicuri Rx |         |
|               |                      |                          |                   |                          |                    |           | Er           | nail                       |          |            |                    | CD<br>Plicuri CD                         |         |
| > Medic       |                      |                          |                   |                          |                    |           | Te           | elefon                     |          |            |                    |                                          |         |
|               |                      |                          |                   |                          |                    |           | FI           | yere                       | 21       |            |                    |                                          |         |
|               |                      |                          |                   |                          |                    |           | w            | fildcards                  | 0        |            |                    |                                          |         |
|               | Toat                 | te Punctele de L         | ucru              |                          |                    |           |              |                            |          |            |                    |                                          | ]       |
| Servicii      | ID<br>8523           | Chitanta<br>344          | Pacient<br>test 1 | Data<br>16.10.2013 17:11 | Servicii<br>test 1 | Cantitate | Pret 50,0000 | Moneda<br>) ron            | Wildcard | Comentarii | Utilizator<br>test | Status<br>Finalizat                      |         |
|               | 8523                 | 344                      | test 1            | 16.10.2013 17:11         | t2                 | 1         | 100,000      | 00 ron                     |          |            | test               | Finalizat                                |         |
|               |                      |                          |                   |                          |                    |           |              |                            |          |            |                    |                                          |         |
| ) (anifi anns |                      |                          |                   |                          |                    |           |              |                            |          |            |                    |                                          |         |
| veniicare     |                      |                          |                   |                          |                    |           |              |                            |          |            |                    |                                          |         |
|               |                      |                          |                   |                          |                    |           |              |                            |          |            |                    |                                          |         |
|               | test                 | vasile                   |                   |                          |                    |           |              |                            |          |            |                    | Back                                     | Next    |

# 1.2.1.3 Selectarea Serviciilor

Din lista de servicii operatorul poate alege prin tastarea numelui sau prin selectarea cu mouse-ul serviciile solicitate. Pentru a asigura o viteza de executie mare, recomandam folosirea tastaturii in defavoarea mouseului.

|            | Tranzactie noua                                                         | + _ 🗆 🗙 |
|------------|-------------------------------------------------------------------------|---------|
|            | Servicii:<br>Rx retroalveolara v 1 * Adauga                             |         |
| Pacient    | 1 x OPG Standard - 50RON<br>1 x Rx retroalveolara - 13RON - Wildcard x1 |         |
| Medic      |                                                                         |         |
|            | Total: 50Lei Sterge din lista                                           |         |
| > Servicii |                                                                         |         |
| Verificare |                                                                         |         |
|            | Back                                                                    | Next    |

Dupa selectarea tipului de serviciu solicitat de catre medic, urmeaza selectarea numarului de servicii solicitate, in casuta de selectare adiacenta. Daca se doreste, din diferite motive, ca unul dintre serviciile solictate sa fie gratuite, bifarea casutei "Foloseste wildcard" inainte de adaugarea serviciului are ca efect generarea unei tranzactii ce contine un serviciu gratuit. Acest procedeu are ca rezultat oferirea doar a unui serviciu in mod gratuit, tranzactia putand contine si servicii platite).

### 1.2.1.4 Verificarea

Ultimul pas, verificarea permite operatorului sa verifice datele introduse; dupa acest pas, tranzactia va fi adaugata in lista de asteptare, fiind marcata cu statusul "New".

| Lista d | le asteptare | tranzactii   |                  |         |        |             |                |             |
|---------|--------------|--------------|------------------|---------|--------|-------------|----------------|-------------|
| ID      | Pacient      | DataNasterii | Data             | Comment | Status | Trimis de   | Total de plata | Preluat de: |
| 10318   | test ion     | 24.05.2013   | 12.11.2013 20:10 |         | New    | test vasile | 50,0000        | N/A         |
|         |              |              |                  |         |        |             |                |             |
|         |              |              |                  |         |        |             |                |             |
|         |              |              |                  |         |        |             |                |             |
|         |              |              |                  |         |        |             |                |             |
|         |              |              |                  |         |        |             |                |             |
|         |              |              |                  |         |        |             |                |             |
|         |              |              |                  |         |        |             |                |             |
|         |              |              |                  |         |        |             |                |             |
|         |              |              |                  |         |        |             |                |             |
|         |              |              |                  |         |        |             |                |             |
|         |              |              |                  |         |        |             |                |             |
|         |              |              |                  |         |        |             |                |             |
|         |              |              |                  |         |        |             |                |             |

# 1.2.2 Preluare pacient, schimbare cabinet, eliberare cabinet

| ID   | Pacient | DataNasterii | Data             | Comment               | Status                                | Trimis de  | Total de plata | Preluat de: |
|------|---------|--------------|------------------|-----------------------|---------------------------------------|------------|----------------|-------------|
| 2389 | test    | 27.07.2013   | 11.12.2013 23:44 | Finali                | zeaza                                 | Sevastopol | 13,0000        | N/A         |
|      |         |              |                  | Prelu                 | are                                   |            |                |             |
|      |         |              |                  | Anule<br>Modi<br>Adau | aza<br>fica Servicii<br>qa Observatii |            |                |             |

**Preluare**: Atunci cand exista un cabinet unde poate fi efectuata investigatia radiologica selectata pentru pacientul respectiv, acesta poate fi preluat si indrumat catre cabinetul liber. Daca se incearca preluarea unui pacient si nu exista un cabinet liber, in functie de preferintele punctului de lucru, pot aparea doua situatii:

- Okavango ne avertizeaza ca nu exista niciun cabinet disponibil pentru efectuarea examinarii radiologice.
- Okavango adauga automat pacientul in lista de asteptare a cabinetului respectiv. O data ce cabinetul va fi eliberat, va fi automat ocupat de pacientul din lista de asteptare a cabinetului.

| -Lista d | e asteptare ' | tranzactii   |                  |         |         |           |                |               |
|----------|---------------|--------------|------------------|---------|---------|-----------|----------------|---------------|
| ID       | Pacient       | DataNasterii | Data             | Comment | Status  | Trimis de | Total de plata | Preluat de:   |
| 10318    | test ion      | 24.05.2013   | 12.11.2013 20:44 |         | Preluat | Finalizea | aza            | Dan Georgescu |
|          |               |              |                  |         |         | Eliberea  | za Cabinet     |               |
|          |               |              |                  |         |         | Preluare  |                |               |
|          |               |              |                  |         |         | Anuleaz   | a              |               |
|          |               |              |                  |         |         |           |                |               |
|          |               |              |                  |         |         |           |                |               |
|          |               |              |                  |         |         |           |                |               |
|          |               |              |                  |         |         |           |                |               |
|          |               |              |                  |         |         |           |                |               |
|          |               |              |                  |         |         |           |                |               |
|          |               |              |                  |         |         |           |                |               |
|          |               |              |                  |         |         |           |                |               |
|          |               |              |                  |         |         |           |                |               |
|          |               |              |                  |         |         |           |                |               |
|          |               |              |                  |         |         |           |                |               |

**Elibereaza cabinet**: Functia este disponibila doar la tranzactiile ce au statusul Preluat si, implicit, sunt prezenti intr-un cabinet. Este utila in situatiile in care, intre momentul finalizarii investigatiei radiologice si pana in momentul finalizarii tranzactiei financiare, mai sunt necesare activitati care nu necesita prezenta personalului si a pacientului in cabinet. Exemplu: Dupa realizarea scanarii 3D si pana la finalizarea operatiunii fiscale este necesara prelucrarea CT-ului ce poate dura 5-10 minute. Pentru a nu opri fluxul de lucru, cabinetul poate fi eliberat, fara ca tranzactia sa fie finalizata inca. Dupa prelucrarea CT-ului, scrierea datelor pe CD, printarea filmelor sau a altor operatiuni care pot fi efectuate si in afara cabinetului, tranzactia poate fi finalizata in mod obisnuit.

| Lista d | e asteptare | tranzactii   |                  |         |         |           |                |               |  |  |
|---------|-------------|--------------|------------------|---------|---------|-----------|----------------|---------------|--|--|
| ID      | Pacient     | DataNasterii | Data             | Comment | Status  | Trimis de | Total de plata | Preluat de:   |  |  |
| 10318   | test ion    | 24.05.2013   | 12.11.2013 20:44 |         | Preluat | Finalize  | aza            | Dan Georgescu |  |  |
|         |             |              |                  |         |         | Schimb    | a Cabinet      |               |  |  |
|         |             |              |                  |         |         | Preluare  | e              |               |  |  |
|         |             |              |                  |         |         | Anulea    | za             |               |  |  |
|         |             |              |                  |         |         |           |                |               |  |  |
|         |             |              |                  |         |         |           |                |               |  |  |
|         |             |              |                  |         |         |           |                |               |  |  |
|         |             |              |                  |         |         |           |                |               |  |  |
|         |             |              |                  |         |         |           |                |               |  |  |
|         |             |              |                  |         |         |           |                |               |  |  |
|         |             |              |                  |         |         |           |                |               |  |  |
|         |             |              |                  |         |         |           |                |               |  |  |
|         |             |              |                  |         |         |           |                |               |  |  |
|         |             |              |                  |         |         |           |                |               |  |  |

**Schimbare cabinet**: Functia apare doar la tranzactiile cu status Preluat ce au servicii ce se desfasoara in mai mult de un cabinet. De exemplu, un pacient ce are de efectuat o radiografie retroalveolara si un OPG, va fi preluat in primul cabinet disponibil, iar apoi, dupa efectuarea serviciului in cabinetul respectiv, operatorul va schimba cabinetul prin apasarea butonului "Schimbare cabinet" din meniul contextual al tranzactiei. Daca acel

cabinet este ocupat, pacientul va intra automat, indiferent de setarile punctului de lucru, in coada de asteptare a acelui cabinet, pe prima pozitie, iar cabinetul din care a plecat va fi eliberat in vederea continuarii fluxului de lucru. Daca al doilea cabinet este gol, pacientul va fi mutat automat in el, iar cabinetul din care a plecat va fi declarat liber.

| 6                                         |          |              |                |               |                   | Okava    | ango - Dental | City           |             |                    |           | ÷ -            | ×     |
|-------------------------------------------|----------|--------------|----------------|---------------|-------------------|----------|---------------|----------------|-------------|--------------------|-----------|----------------|-------|
| File Edit Administrare Rap                | ooarte H | elp          |                |               |                   |          |               |                |             |                    |           |                |       |
|                                           | Lista    | la actentare | tranzactii     |               |                   |          |               |                |             | Cabinete           |           |                | Login |
| New                                       | ID       | Pacient      | DataNasterii   | Data          | Comment           | Status   | Trimis de     | Total de plata | Preluat de: | Cabinet            | Pacient   | Utilizator     |       |
|                                           | 12234    | test ion     | 24.05.2013     | 11.12.201     | Einalizeaza       | Status   | test vasile   | 50,0000        | N/A         | CBCT               |           |                |       |
| Cauta Pacienti                            |          |              |                |               | Preluare          |          |               |                |             | KA .               |           |                | _     |
|                                           |          |              |                | _             | Anuleaza          |          |               |                |             |                    |           |                |       |
| Cauta Medici                              |          |              |                |               | Modifica Servicii |          |               |                |             |                    |           |                |       |
| Istoric Tranzactii                        |          |              |                |               | Adadga Observa    |          |               |                |             |                    |           |                |       |
|                                           |          |              |                |               |                   |          |               |                |             |                    |           |                |       |
| Afiseaza tranzactii cu plata in asteptare |          |              |                |               |                   |          |               |                |             |                    |           |                |       |
|                                           |          |              |                |               |                   |          |               |                |             |                    |           |                |       |
|                                           | Detalu   | ID Ser       | niciu Cantitat | e Pret I Init | tar Moneda        | CuWildca | rd.           |                |             | Lista de asteptare | servicii  |                |       |
|                                           | •        | 14520 OPC    | G standard 1   | 50,0000       | RON               |          |               |                |             | test ion OPG s     | tandard 1 | Status Cabinet |       |
|                                           |          |              |                |               |                   |          |               |                |             |                    |           |                |       |
|                                           |          |              |                |               |                   |          |               |                |             |                    |           |                |       |
|                                           |          |              |                |               |                   |          |               |                |             |                    |           |                |       |
|                                           |          |              |                |               |                   |          |               |                |             |                    |           |                |       |
|                                           |          |              |                |               |                   |          |               |                |             |                    |           |                |       |
|                                           |          |              |                |               |                   |          |               |                |             |                    |           |                |       |
|                                           |          |              |                |               |                   |          |               |                |             |                    |           |                |       |
|                                           |          |              |                |               |                   |          |               |                |             |                    |           |                |       |
|                                           |          |              |                |               |                   |          |               |                |             |                    |           |                |       |
|                                           |          |              |                |               |                   |          |               |                |             |                    |           |                |       |
|                                           |          |              |                |               |                   |          |               |                |             |                    |           |                |       |
|                                           |          |              |                |               |                   |          |               |                |             |                    |           |                |       |
|                                           |          |              |                |               |                   |          |               |                |             |                    |           |                |       |
|                                           |          |              |                |               |                   |          |               |                |             |                    |           |                |       |
|                                           |          |              |                |               |                   |          |               |                |             |                    |           |                |       |

Pentru a permite un flux de lucru optim, Okavango ofera posibilitatea de a modifica orice tranzactie, atata timp cat aceasta nu a fost finalizata. Astfel, daca operatorul a efectuat o greseala in momentul in care a generat o tranzactie noua, el poate reveni oricand si o poate edita folosind meniul contextual. Pentru a asigura un lucru multi-cabinet corect, modificarea serviciilor dintr-o tranzactie va returna, in mod automat, orice tranzactie la statusul New si va elibera cabinetul corespunzator, daca acesta fusese ocupat.

| 6                                                         |             | Servicii tranzactie |                      | +      | - 0       | × |
|-----------------------------------------------------------|-------------|---------------------|----------------------|--------|-----------|---|
| Pacient:                                                  | test ion    |                     |                      |        |           |   |
| Trimis de Medic:                                          | test vasile |                     |                      |        |           |   |
| Servicii:                                                 |             |                     |                      |        |           |   |
| Rx retroalveolara                                         |             |                     | ✓ 1 🔹                | L.     | Adauga    |   |
|                                                           |             |                     | 🗌 Foloseste wildcard |        |           |   |
|                                                           |             |                     |                      |        |           |   |
| 1 x OPG standard - 50RON<br>1 x Rx retroalveolara - 13RON |             |                     |                      |        |           |   |
|                                                           |             |                     |                      |        |           |   |
|                                                           |             |                     |                      |        |           |   |
|                                                           |             |                     |                      |        |           |   |
|                                                           |             |                     |                      |        |           |   |
|                                                           |             |                     |                      | Storgo | din licta |   |
| Total: 63,0000Lei                                         |             |                     | <u>.</u>             | Sterge | din lista |   |
|                                                           |             |                     |                      |        |           |   |
|                                                           |             |                     |                      |        | Inchide   |   |

| 6               | Detalii Tranzactie 🗢 🗕 🗆 🗙                                |
|-----------------|-----------------------------------------------------------|
| Pacient         | test ion                                                  |
| Trimis de Medic | test vasile                                               |
| Servicii        | 1 x OPG standard - 50RON<br>1 x Rx retroalveolara - 13RON |
| Total de plata  | 63,000Lei                                                 |
| Observatii      | RX - 1.2, 1.1<br>OPG - Pediatric                          |
|                 | Inchide                                                   |

Din acelasi meniu contextual pot fi adaugate sau modificate observatiile aferente tranzactiei respective. Aceasta functie poate fi utilizata fara a afecta intr-un fel statusul tranzactiei.

| Lista d | e asteptare t | ranzactii    |                  |         |        |                |                |               |  |
|---------|---------------|--------------|------------------|---------|--------|----------------|----------------|---------------|--|
| ID      | Pacient       | DataNasterii | Data             | Comment | Status | Trimis de      | Total de plata | Preluat de:   |  |
| 10319   | test          | 27.07.2013   | 12.11.2013 21:02 |         | Prelua | Finalizeaza    |                | Dan Georgescu |  |
|         |               |              |                  |         |        | Elibereaza Cab | inet           |               |  |
|         |               |              |                  |         |        | Preluare       |                |               |  |
|         |               |              |                  |         |        | Anuleaza       |                |               |  |
|         |               |              |                  |         |        |                |                |               |  |
|         |               |              |                  |         |        |                |                |               |  |
|         |               |              |                  |         |        |                |                |               |  |
|         |               |              |                  |         |        |                |                |               |  |
|         |               |              |                  |         |        |                |                |               |  |
|         |               |              |                  |         |        |                |                |               |  |
|         |               |              |                  |         |        |                |                |               |  |
|         |               |              |                  |         |        |                |                |               |  |
|         |               |              |                  |         |        |                |                |               |  |
|         |               |              |                  |         |        |                |                |               |  |

# 1.2.3 Finalizare tranzactie

Aceasta functie nu poate fi aplicata decat tranzactiilor cu statusul "Preluat". Acest lucru trebuie efectuat dupa realizarea investigatiei radiologice in vederea finalizarii tranzactiei financiare.

Finalizarea unei tranzactii se face in 2 pasi:

• In fereastra de finalizare, utilizatorul verifica inca o data detaliile tranzactiei, confirma consumul de materiale si rebuturi.

| 🐻 Finalizeaza tranzact | ie a a a a a a a a a a a a a a a a a a a |                 |           |             |                   |           | - 0 - X     |
|------------------------|------------------------------------------|-----------------|-----------|-------------|-------------------|-----------|-------------|
| Pacient                | Generative Deniel                        | Col             | nsum      |             | F                 | lebuturi  |             |
|                        |                                          | Consumabil      | Cantitate | Stoc curent | Consumabil        | Cantitate | Stoc curent |
| Trimis de Medic        | SACHER REPYEDE                           | Plicuri RX[buc] | 1         | 1880        | Plicuri RX[buc]   | 0         | 1880        |
|                        | 1 x Rx retroalveolara - 13RON            | Filme 8x10[buc] | 1         | 696         | Filme 8x10[buc]   | 0         | 696         |
|                        | 1 x 3D Unimaxilar - 150RON               | Plicuri CD[buc] | 1         | 209         | 🔲 Plicuri CD[buc] | 0         | 209         |
|                        |                                          | DVD[buc]        | 0         | 30          | DVD[buc]          | 0         | 30          |
|                        |                                          | CD[buc]         | 1         | 178         | CD[buc]           | 0         | 178         |
|                        |                                          | Manusi[buc]     | 4         | 2253        | Manusi[buc]       | 0         | 2253        |
| Servicii               |                                          | Folii protectie | 1         | -247        | 📃 Folii protectie | 0         | -247        |
|                        |                                          |                 |           |             |                   |           |             |
| Total de plata         | 163Lei                                   |                 |           |             |                   |           |             |
| Observatii             |                                          |                 |           |             |                   | Pas       | ul Urmator  |

• In pasul 2, se alege modalitatea de plata, tiparirea chitantei (daca e cazul) si se poate verifica numarul de pliante trimis medicului. De asemenea, in acest moment se poate modifica atat numele, cat si adresa ce apare pe chitanta. Aceasta functie este utila in cazul in care pacientul doreste sa eliberam chitanta pe o numele si adresa unei anumite societati comerciale.

| 6                                                                         | Finalizare Tranzactie                          | +   |          | × |
|---------------------------------------------------------------------------|------------------------------------------------|-----|----------|---|
| Nume pe Chitanta: Test [                                                  | Dorel                                          |     |          |   |
| Adresa pe Chitanta: str. O                                                | kavango nr. 3, Eforie                          |     |          |   |
| Trimit flyere prin pacient: 0                                             |                                                |     |          |   |
| Medicul mai are: -42<br>Trimise in data de: 11.12<br>Image: Prefera Email | 2 flyere Reseteaza nr pliante<br>2013 21:23:26 |     |          |   |
| <ul> <li>Tipareste fara prompt</li> </ul>                                 |                                                |     |          |   |
| ?                                                                         |                                                | L   | 0        |   |
| Finalizare cu Plata Amanata                                               | Plata cu Card Bancar                           | Pla | ita Cash |   |

# 2 Rapoarte si analiza

2.

# 2.1 Raport activitate

|                    |                                |                              |                  | Raport a | ctivitate              |      |      |        |      |     | +   | -   |   |
|--------------------|--------------------------------|------------------------------|------------------|----------|------------------------|------|------|--------|------|-----|-----|-----|---|
| erval: 09.11.2013  |                                |                              | 10.11.2013       |          |                        | <1M  | <7z  | <1z    | •    | 1z> | 7z> | 1M> | ] |
| ◀ 1 of 1           | ▶ ▶    ∉ ⑧<br>F                | ) 😧   🖨 🔲<br>Raport Activita | û 🔍 +   10<br>te | •        |                        | Find | Next |        |      |     |     |     |   |
| De la:<br>Pana la: | 09 November 2<br>Sunday, Noven | 013<br>nber 10, 2013         |                  |          |                        |      |      |        |      |     |     |     |   |
| Incasari           | Total - Lei                    | Mod Plata                    |                  |          |                        |      |      |        | _    |     |     |     |   |
|                    | 1692.0000                      | Cash                         |                  |          |                        |      |      |        |      |     |     |     |   |
|                    | Nr. Total                      | Valoare - Lei                |                  |          |                        |      |      |        |      |     |     |     |   |
| Wildcards          |                                |                              |                  |          |                        |      |      |        |      |     |     |     |   |
| Servicii           |                                | Ca                           | ntitate          | 1        |                        |      |      |        | _    |     |     |     |   |
| 3D Unimaxilar      |                                |                              | 1                |          |                        |      |      |        |      |     |     |     |   |
| Dosar orto 3 OP    | G+Ceph Lateral                 |                              | 1                |          |                        |      |      |        |      |     |     |     |   |
| OPG pediatric      |                                |                              | 4                |          |                        |      |      |        |      |     |     |     |   |
| OPG standard       |                                |                              | 16               |          |                        |      |      |        |      |     |     |     |   |
| Rx retroalveolara  | a                              |                              | 34               |          |                        |      |      |        |      |     |     |     |   |
| Tip Tranzactie     | Consumabil                     | Cant                         | itate            |          | Consuma                | bil  | Stoc | Curent | _    |     |     |     |   |
| Client             | CD                             |                              | -1               |          | CD                     |      |      |        | -31  | buc |     |     |   |
|                    | Filme 10x12                    |                              | -1               |          | DVD                    |      |      |        | 19   | buc |     |     |   |
|                    | Filme 8x10                     |                              | -40              |          | Filme 10x <sup>2</sup> | 2    |      |        | 85   | buc |     |     |   |
|                    | Folii pipa                     |                              | -16              |          | Filme 14x <sup>2</sup> | 7    |      |        | 82   | buc |     |     |   |
|                    | Folii protectie s              | enzor                        | -19              |          | Filme 8x10             | )    |      |        | 493  | buc |     |     |   |
|                    | Manusi                         |                              | -82              |          | Flyere                 |      |      | 1      | 8498 |     |     |     |   |
|                    | Plicuri CD                     |                              | -1               |          | Folii pipa             |      |      |        | 1019 |     |     |     |   |
|                    | Plicuri Rx                     |                              | -16              |          | Folii proteo<br>senzor | tie  |      |        | 136  | buc |     |     |   |
|                    |                                |                              |                  |          | Manusi                 |      |      |        | 1598 | buc |     |     |   |
|                    |                                |                              |                  |          | Plicuri CD             |      |      |        | 213  | buc |     |     |   |
|                    |                                |                              |                  |          | Plicuri Rx             |      |      |        | 7339 |     |     |     |   |
|                    |                                |                              |                  |          |                        |      |      |        |      |     |     |     |   |

Functia arata incasarile, serviciile efectuate, consumabilele utilizate si stocul curent pentru perioada de timp selectata. In mod implicit, la deschidere, functia este setata sa afiseze raportul din ziua curenta. Este o functie utila in special la finalul unei zile, pentru a verifica incasarile si consumabilele.

# 3 Sincronizarea cu Soredex Scanora

Okavango permite sincronizarea bazei sale de date de pacienti cu baza de date a programului de captare a imaginilor produs de Soredex. Astfel, este micsorat numarul de operatii necesare pentru a crea sau pentru a cauta un pacient existent, utilizand un modul de centralizare a acestor operatii. Prin utilizarea acestei optiuni scade timpul necesar pentru a realiza investigatia unui pacient, utilizatorii fiind scutiti de a inregistra un pacient in doua baze de date diferite.

# 1.3Utilizarea interfetei in lucrul curent

**Mod de lucru:** Desi interfata permite lucrul bidirectional (introducere pacienti atat in Scanora cu import automat in Okavango cat si introducere in Okavango cu import in Scanora), recomandam sa utilizati modul de lucru Unidirectional (dinspre Okavango spre Scanora). Astfel se evita posibile greseli de cautare si introducere dubla. In plus, la preluarea unui pacient in Okavango de la un calculator ce are Scanora instalat, Okavango va putea deschide automat fisa pacientului in Scanora.

| 🕼 Interfata Okava | ngo - Scanora     |                                 |
|-------------------|-------------------|---------------------------------|
|                   | Status Interfata: | Running_Unidirectional          |
|                   | Stop              | Syncronize                      |
|                   |                   | Vezi imperecherile<br>existente |
| 1.6.5151.24977    |                   | Exit                            |

Dupa realizarea corecta si completa a sincronizarii intre cele doua baze de date, OkvSync va permite pornirea interfatei de sincronizare.

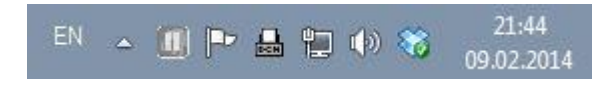

Sincronizare oprita – clientul de sincronizare arata semnul de pauza

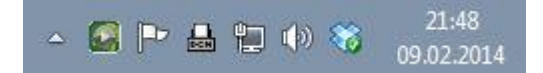

Sincronizare functionala

Daca interfata OkvSync este instalata, status-ul ei de functionare este afisat si in Fereastra principala a Okavango in stanga jos:

Status Interfata Scanora: Stopped

Sincronizare oprita; interfata este oprita. Pacientii noi introdusi NU vor fi sincronizati in Scanora

Status Interfata Scanora: Running

Interfata ruleaza si este functionala – clientul de Okavango

Fluxul de lucru recomandat:

O data stabilita sincronizarea intre cele doua baze de date si o data ce ati setat corect clientii Okavango, modul de lucru corect este urmatorul:

- 1. La receptia pacientului, creati o tranzactie noua in Okavango prin procedeul explicat in Capitolul I
- 2. De la computerul din cabinetul in care se va efectua investigatia radiologica, selectati optiunea "Preluare"
- 3. In mod automat, Okavango va transmite clientului Scanora de pe acel computer sa se lanseze cu fisa pacientului deschisa. Acest lucru se va intampla indiferent daca exista o instanta Scanora lansata anterior sau nu. Din acest moment, tot ceea ce trebuie sa faceti este sa conectati clientul Scanora la aparatul de radiologie si sa efectuati investigatia radiologica.

Editarea fisei unui pacient:

Sincronizarea unidirectionala: Daca ati selectat acest mod de sincronizare, ori de cate ori modificati datele unui pacient folosind interfata Okavango, aceste date vor fi modificate si in baza de date a Scanora. In schimb, daca modificati datele unui pacient folosind clientul de Scanora, modificarile nu vor fi reflectate si in baza de date a Okavango.

Sincronizarea bidirectionala: Daca ati selectat acest mod de sincronizare, orice modificare a fisei unui pacient va fi reflectata si in cealalta baza de date. Totusi, datorita complexitatii si gradului de risc crescut, va recomandam sa NU folositi aceasta metoda.

Deschiderea fisei unui pacient:

Dupa realizarea sincronizarii si a setarii cailor de acces catre scanora.ini si scanora.exe (vezi Preferinte), din lista de pacienti puteti deschide automat fisa pacientului selecta in Scanora.

| 🌄 Pacienti          |                  |                                 |           |                   |           |               |                 |                |            | \$ <b></b> |
|---------------------|------------------|---------------------------------|-----------|-------------------|-----------|---------------|-----------------|----------------|------------|------------|
| Pacient:            |                  |                                 |           |                   |           |               |                 |                |            |            |
|                     | Cautare          |                                 |           |                   |           |               |                 |                |            | New        |
| 12772 total         |                  |                                 |           |                   |           |               |                 |                |            |            |
|                     |                  |                                 |           |                   | ^         | Nume          |                 |                |            |            |
|                     |                  |                                 |           |                   |           | Data Nasterii |                 |                | CNP        |            |
|                     |                  |                                 |           |                   |           | Inaltime      | 162 cm          |                | Sex: O M   |            |
|                     |                  | Modifica Date                   | Pacient   |                   | _         | Greutate      | 54 kg           |                | @ F        |            |
|                     |                  | Sterge pacien                   | t         | 971-07-08         |           | Adresa        |                 |                |            | 7          |
|                     |                  | Refresh                         |           | 16                |           | Localitate    | Constanta       |                |            |            |
|                     |                  | Fuzioneaza cu<br>Vezi in Scanor | i<br>7a   |                   |           | Email         |                 |                |            |            |
|                     | L                | -                               |           | J-03-01           |           |               | ] Ignorat de in | erfata Scanora |            |            |
|                     |                  |                                 |           |                   | *         | Scanora ID    | 20131112164913  | 767            |            |            |
| 11.11.2013 17:28:16 |                  |                                 |           |                   |           |               |                 |                |            |            |
| Istoric Pacient     |                  |                                 |           |                   |           |               |                 |                |            |            |
| Toate Punctele      | de Lucru         |                                 |           |                   |           |               |                 |                |            |            |
| ID Chitanta         | Data             | Pacient                         | Trimis De | Serviciu          | Cantitate | Pret Mone     | da Wildca       | rd Comentarii  | Utilizator |            |
| 10297 9908          | 12.11.2013 17:07 |                                 |           | Rx retroalveolara |           | 13,0000 RON   |                 |                |            |            |
|                     |                  |                                 |           |                   |           |               |                 |                |            |            |
|                     |                  |                                 |           |                   |           |               |                 |                |            |            |
|                     |                  |                                 |           |                   |           |               |                 |                |            |            |
|                     |                  |                                 |           |                   |           |               |                 |                |            |            |
|                     |                  |                                 |           |                   |           |               |                 |                |            |            |
|                     |                  |                                 |           |                   |           |               |                 |                |            |            |
|                     |                  |                                 |           |                   |           |               |                 |                |            |            |

Dupa selectarea functiei, fisa pacientului va fi automat deschisa in Scanora

# 4 Trimiterea automata a emailurilor si arhivarea fisierelor exportate din Scanora

Okavango, configurat corect, poate trimite automat emailuri catre medicul ce a indrumat pacientul spre clinica Dvs. de radiologie si poate gestiona arhivarea radiografiilor executate, astfel incat sa le puteti localiza usor ulterior. In plus, fluxul de lucru propus de noi va poate oferi calea catre utilizarea unui sistem de partajare a fisierelor catre medici prin servicii de tip Dropbox. Pentru a putea beneficia de aceasta optiune a programului Okavango este necesara configurarea retelei pentru a putea permite fluxul de lucru corect, precum si configurarea corecta a setarilor aferente din Okavango.

# 4.1 Fluxul de lucru

Inainte de a utiliza serviciul de trimitere automata a radiografiilor prin email, trebuie inteles fluxul de lucru implementat de Okavango. In primul rand, acest sistem permite manipularea automata DOAR a fisierelor pentru radiografiile exportate din Scanora. **Manipularea automata a folderelor si fisierelor pentru tomografii dentare sau a fisierelor exportate din alt program decat Scanora nu este suportata de catre Okavango**!

NOTA: Pentru ca acest serviciu sa funcționeze corect, instruiți personalul sa exporte ABSOLUT TOATE radiografiile efectuate in cadrul tranzacției respective si selectate ca fiind corecte, indiferent ca rezultatul va fi trimis sau nu pe email. O regula generica = orice radiografie ce ajunge sa fie printata pe film sau scrisa pe CD va fi exportata de către radiologii clinicii Dvs.

Odata efectuata radiografia, aceasta va fi exportata in folderul comun de rețea <u>\\NET-STORAGE\Export</u>

La finalizarea tranzactiei, Okavango va cauta automat in acest folder fisierul sau fisierele ce contin radiografia / radiografiile pacientului. Numele fisierelor sunt generate de Scanora, astfel incat este posibila identificarea exacta a fisierelor

Okavango va:

- a. Copia\Muta fisierele in folderul de arhivare (\\NET-STORAGE\Arhiva)
- b. Copia fisierele in folderul de file share asociat medicului ce a trimis pacientul
- c. trimite automat email catre medicul ce a trimis pacientul
- d. Okavango va inchide tranzactia si va elibera cabinetul

| 🐻 Finalizeaza tranzacti | e                        |                                                                                                    |                                                                                                    |                      |                       | $\Leftrightarrow$ |             |  |  |  |
|-------------------------|--------------------------|----------------------------------------------------------------------------------------------------|----------------------------------------------------------------------------------------------------|----------------------|-----------------------|-------------------|-------------|--|--|--|
| Pacient                 | test email               | Con                                                                                                    | isum                                                                                                    |                      | Reb                   | uturi             |             |  |  |  |
|                         |                          | Consumabil                                                                                                    | Cantitate                                                                                                    | Stoc curent          | Consumabil            | Cantitate         | Stoc curent |  |  |  |
| Trimis de Medic         | test vasile              | Filme 8x10[buc]                                                                                                    | 1                                                                                                    | -45                  | Filme 8x10[buc]       | 0                 | -45         |  |  |  |
|                         | 1 x OPG Standard - 50RON | Plicuri Rx[buc]                                                                                                    | 1                                                                                                    | -45                  | Plicuri Rx[buc]       | 0                 | -45         |  |  |  |
|                         |                          | CD[buc]                                                                                                    | 1                                                                                                    | -43                  | CD[buc]               | 0                 | -43         |  |  |  |
|                         |                          | Plicuri CD[buc]                                                                                                    | 1                                                                                                    | -43                  | Plicuri CD[buc]       | 0                 | -43         |  |  |  |
|                         |                          | Manusi[buc]                                                                                                    | 1                                                                                                    | -53                  | Manusi[buc]           | 0                 | -53         |  |  |  |
|                         |                          | 🗹 Folii Pipa OPG[buc]                                                                                                    | 1                                                                                                    | -39                  | 🔲 Folii Pipa OPG[buc] | 0                 | -39         |  |  |  |
|                         |                          | G Finalizare Tranzactie                                                                                                    |                                                                                                    |                      | \$ <b>-</b> 0X        |                   |             |  |  |  |
| Total de plata          | 50,0000Lei               | Medicul mai are: -2                                                                                                    | 2 pliante                                                                                                    | Reseteaza nr pliante |                       |                   |             |  |  |  |
| Observatii              |                          | Trimise in data de:     30.       Image: Object to the state of the state of the stateo | edicul mai are: -2 pliante <u>Reseteaza nr pliante</u><br>imise in data de: 30.08.2013 10:49:43<br>Doreste Email<br>Tipareste fara prompt |                      |                       |                   |             |  |  |  |
|                         |                          | Finalizare cu Plata Amanata                                                                                                    | Plata cu                                                                                                    | Card Bancar          | Plata Cash            |                   |             |  |  |  |

Okavango va prelua fisierele exportate de Scanora DUPA stabilirea modului de plata

| 🕼 Imagini ce vor fi mutate                                       |        |
|------------------------------------------------------------------|--------|
| test_email_19102014_102043.png<br>test_email_19102014_102043.dcm | Adauga |
|                                                                  |        |
|                                                                  |        |
|                                                                  |        |
|                                                                  |        |
|                                                                  |        |
|                                                                  |        |
|                                                                  |        |
|                                                                  |        |
|                                                                  |        |
|                                                                  |        |
|                                                                  | ОК     |

Fereastra de verificare a imaginilor ce vor fi arhivate. Daca lista nu corespunde, operatorul are optiunea sa adauge sau sterge fisiere din lista. Aceasta fereastra va aparea doar daca checkboxul ,Valideaza imaginile inainte de mutare' din Preferinte este bifat. Recomandam bifarea acestui checkbox.

| 🐻 Review Email |          |                                                                                          | • ×      |
|----------------|----------|------------------------------------------------------------------------------------------|----------|
|                | To:      | test@okavango.ro                                                                         |          |
|                | Cc:      |                                                                                          | Insert   |
|                | Bcc:     | dentalcity.ro@gmail.com,                                                                 |          |
|                | Subject: | DentalCity - test email - OPG Standard,                                                  |          |
| Attachments:   |          | test_email_19102014_102043.png                                                           |          |
| (3,28MB)       |          | A                                                                                        | dauga    |
|                | Body:    | ϼ∣Β ΙΞ¦ΞΞΞΞΞΙΕΞΞΙΙ <mark>Β</mark> ΙΔ▼∠▼                                                  |          |
|                |          | Va multumim ca ati ales echipa                                                           | <u>^</u> |
|                |          | DentalCity                                                                               | =        |
|                |          | Telefon 0341.175.960                                                                     |          |
|                |          | Adresa         str. Poporului nr. 76, Constanta           Site         www.dentalcity.ro | -        |
|                |          | Trimite                                                                                  |          |

Fereastra de verificare a emailului compus automat. Puteti edita oricare dintre campurile din aceasta fereastra, puteti adauga si alti destinatari sau puteti modifica lista fisierelor ce vor fi transmise prin email. Aceasta fereastra va aparea doar daca checkboxul ,Valideaza email inainte de trimitere' din Preferinte este bifat. Recomandam bifarea acestui checkbox

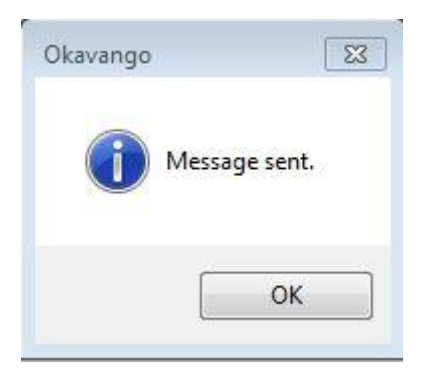

Dupa trimiterea emailului, Okavango va confirma ca operatiunea a fost indeplinita cu succes

|   | transactionID | Status    | Chitanta | Data 👻           | Pacient    | Trimis de   | Utilizator    | Comment | Total   | Metoda Plata | Referinta | Cu Email | Email trimis |
|---|---------------|-----------|----------|------------------|------------|-------------|---------------|---------|---------|--------------|-----------|----------|--------------|
| • | 36402         | Finalizat | 0        | 19.10.2014 23:41 | test email | test vasile | Dan Georgescu |         | 50,0000 | Cash         | 0         |          |              |
|   | 36401         | Finalizat | 0        | 19.10.2014 23:35 | test email | test vasile | Dan Georgescu |         | 50,0000 | Cash         | 0         |          |              |
|   | 36400         | Finalizat | 0        | 19.10.2014 23:31 | test email | test vasile | Dan Georgescu |         | 50,0000 | Cash         | 0         |          |              |

Din fereastra de istoric tranzactii puteti verifica ulterior daca emailul a fost trimis. De asemenea, tot de aici puteti retrimite emailul daca doriti (click dreapta pe tranzactie, apoi selectati "Retrimite Email")

| LogID             | Actiune     |                        | Detalii                    |             | Valoare veche  | Valoare No | ua UserNa                                                                                                    | me Data          | Cabinet    |
|-------------------|-------------|------------------------|----------------------------|-------------|----------------|------------|----------------------------------------------------------------------------------------------------|------------------|------------|
| 103271 PacientNou |             | ou I                   | newentry                   |             | N/A            | NewTr      | N/A                                                                                                    | 18.10.2014       | 12:50      |
| 03272             | TrStatusC   | hanged                 | Transaction Status Changed |             | ed NewTr       | Preluat    | Concession of Concession of Co | 18.10.2014       | 12:51 RX   |
| 03273             | Room cle    | ared                   | Eliberat camera            | 3           | 3              |            | Summer i                                                                                                    | 18.10.2014       | 12:52      |
| 03274             | Changed     | ServiceList. Nr srv: 2 | Preluat                    |             | 26             | 76         | The second second second second second second second second second second second second second second second se                                                                                                    | 18.10.2014       | 12:52      |
| 03275             | TrStatusC   | hanged                 | Transaction Sta            | atus Change | ed NewTr       | Preluat    | Concession in                                                                                                    | 18.10.2014       | 12:52 RX   |
| 03276             | Room cle    | ared                   | Eliberat camera            | 3           | -              | 14         | (manager of                                                                                                    | 18.10.2014       | 12:56      |
| 03277             | room cha    | inged 1                | 1                          |             |                | CBCT       | Summer of                                                                                                    | 18.10.2014       | 12:56 CBCT |
| 03281             | Room cle    | ared                   | Eliberat camera            | a           | -              | 14         | (Section of the section of the secti | 18.10.2014       | 13:00      |
| 03282             | TrStatusC   | hanged                 | Transaction Sta            | atus Change | ed Preluat     | Finalizat  | Name of Concession, Name                                                                                                    | 18.10.2014       | 13:00      |
|                   | P.          | - D                    |                            |             | 4              |            |                                                                                                    | 4                | D-         |
| Item              |             | Item Desc              | Cantitate                  | UM          | Tip Tranzactie | Comment    | Utilizator                                                                                                    | Data             |            |
| ilme 8x10         | )           | Filme mici             | -1                         | buc         | Client         |            |                                                                                                    | 18.10.2014 13:00 |            |
| Aanusi            |             | Manusi examinare       | -1                         | pereche     | Client         |            | Sector Sector                                                                                                    | 18.10.2014 13:00 |            |
| licuri Rx         |             |                        | -1                         | -           | Client         |            | The second second                                                                                                    | 18.10.2014 13:00 |            |
| olii pipa         |             |                        | -1                         |             | Client         |            | Frank Contractor                                                                                                    | 18.10.2014 13:00 |            |
| ilme 8x10         | )           | Filme mici             | -1                         | buc         | Client         |            | Concern Strength                                                                                                    | 18.10.2014 13:00 |            |
| Aanusi            |             | Manusi examinare       | -1                         | pereche     | Client         |            | The second second                                                                                                    | 18.10.2014 13:00 |            |
| olii prote        | ctie senzor | Folii protectie senzor | -2                         | buc         | Client         |            | finise company                                                                                                    | 18.10.2014 13:00 |            |
| licuri Rx         |             |                        | -1                         |             | Client         |            | finance in success                                                                                                    | 18.10.2014 13:00 |            |
| itasate:          |             |                        | ß                          |             |                |            |                                                                                                    |                  |            |

In meniul "Detalii Tranzactie" din Istoric Tranzactii puteti vizualiza imaginile ce au fost atasate tranzactiei si arhivate.

Tip: dublu click pe thumbnailul tranzactiei va deschide automat programul implicit de vizualizare al imaginilor